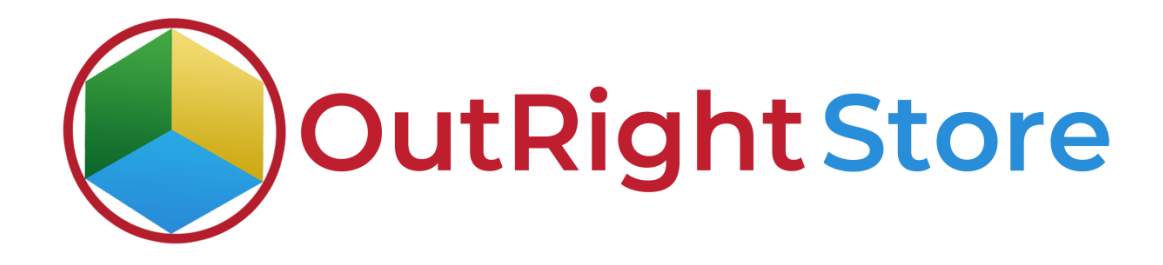

# **SuiteCRM Backup Restore Manager**

## **User Guide**

**Backup and Restore Manager 1** 

**Outright** 

### **User Guide:-**

| $\equiv$ administration -                                                                                                    |                                                                                    | TTINGS 🖵                                                                                      |                                                                        |                                                                                                    |
|----------------------------------------------------------------------------------------------------|------------------------------------------------------------------------------------|-----------------------------------------------------------------------------------------------|------------------------------------------------------------------------|----------------------------------------------------------------------------------------------------|
| Geocode Addresses     Geocode your object addresses. This process may take a few minutes!     Address Cache     Provides arcses to Address Cache Information. This is only cache | OBR_TESTIN                                                                         | NG » EDIT<br>View change log                                                                  |                                                                        | < (1 of 1) >                                                                                                    |
| Filter Module This section contains Filter Module                                                                                                    | BASIC                                                                              | ORR Testing                                                                                   | Database Name:*                                                        | -                                                                                                    |
| DB Backup Settings<br>Create Database Backup                                                                                                    | Backup Tables:                                                                     | All accounts audit                                                                            | Skip Table:                                                            | All accounts accounts audit                                                                                     |
| Database Restored Status Database Restored Status                                                                                                    |                                                                                    | accounts_cases<br>accounts_contacts<br>accounts_cstm<br>accounts_opportunitie:<br>acl_actions |                                                                        | accounts_cases<br>accounts_cases<br>accounts_contacts<br>accounts_cstm<br>accounts_opportunitie:<br>acl_actions |
| Database Backup and Restore To Download Database Backup and Restore                                                                                                    | Retention Period:                                                                  | 1                                                                                             |                                                                        | acLroles                                                                                                    |
| Instance Backup Settings<br>Create Instance Backup                                                                                                    | Bemote Mysql<br>Settings:<br>Status:                                               | Active                                                                                        | R ×                                                                    |                                                                                                    |
| Instance Backups Download Instance Backups Download Tasales for Deduces and exercise                                                                                             | <br>Bestination Path (<br>Befault ;<br>/db_backups):<br>Email for<br>Notification: | db_backups                                                                                    | MYSQL Path (For<br>windows like<br>(C:\wamp64\bin\myse<br>Admin Email: | \mysql5.7.21\bin\):                                                                                             |
| Tracker for Backups and restore                                                                                                    | <br>SAVE CANCEL                                                                    | VIEW CHANGE LOG                                                                               |                                                                        |                                                                                                    |

Go to the admin panel and click on the "DB Backup Settings" options.

- Then create a new setting and give a suitable name.
- Choose the database for which you want to create a backup and also choose the tables you would like to include in your backup.
- After that, select a retention period and fill in other fields like destination path, MySQL path, email address for receiving notifications.
- Click on the Save button.

#### **Backup and Restore Manager**

#### **Confidential Outright**

|                | SETTINGS 🔫                                                                                                    |                   |                       | Î       | DATABASE RESTORED STATUS | -                    |               |                        | oreate 👻 🔍                        | $(\underline{A})$ |
|----------------|----------------------------------------------------------------------------------------------------|-------------------|-----------------------|---------|--------------------------|----------------------|---------------|------------------------|-----------------------------------|-------------------|
| OBR_TEST       | ING 🛣                                                                                                    |                   | (1 of 1)              | DA      | ATABASE RESTORED         | STATUS               |               |                        |                                   |                   |
| BASIC ACTIC    | Immediate Backup                                                                                                    |                   |                       |         | Name 🔤                   | DB Name              | Restore Type  | ⇔ Backup Size ⇔        | Date Created  🗘                   | Status 🗢          |
| Name:          | OBR_Testing                                                                                                    | Database<br>Name: | mohi_monday_01_03_129 | 0-      | BULKACTION               |                      |               |                        | K < (                             | l-1 of 1) 📄 📄     |
| Backup Tables: | <ul> <li>accounts_audit</li> <li>accounts_bugs</li> <li>accounts_cases</li> <li>accounts_contacts</li> <li>accounts_contacts</li> <li>accounts_contacts</li> </ul>                                                                                                    | Skip Table:       |                       | Supercl | RULLACTION TO Y E        | Server response time | 0.61 seconds. | 84.47kB                | 01/03/2022 10:37                  | Completed         |
|                | <ul> <li>acl_sclons</li> <li>acl_roles</li> <li>acl_roles_actions</li> <li>acl_roles_users</li> <li>address_book</li> <li>alerts</li> <li>am_projecttemplates_audit</li> <li>am_projecttemplates_project_l_c</li> <li>am_projecttemplates_project_l_c</li> <li>am_projecttemplates_project_l_c</li> <li>am_tasktemplates_am_topictemplates</li> <li>am_tasktemplates_audit</li> </ul> | tes_c             |                       |         |                          |                      |               |                        |                                   |                   |
|                | a ad_index<br>a ad_index_audit<br>a ad_indexevent<br>a ad_indexevent_audit<br>aok_knowledge_base_categories                                                                                                    |                   |                       | -       |                          |                      |               | Activate<br>Go to Sett | e Windows<br>ings to activate Wir | ndows.            |

- For creating a backup instantly, click on the "Immediate Backup" button on top.
- Once the process is finished, you will see a "Completed" status.

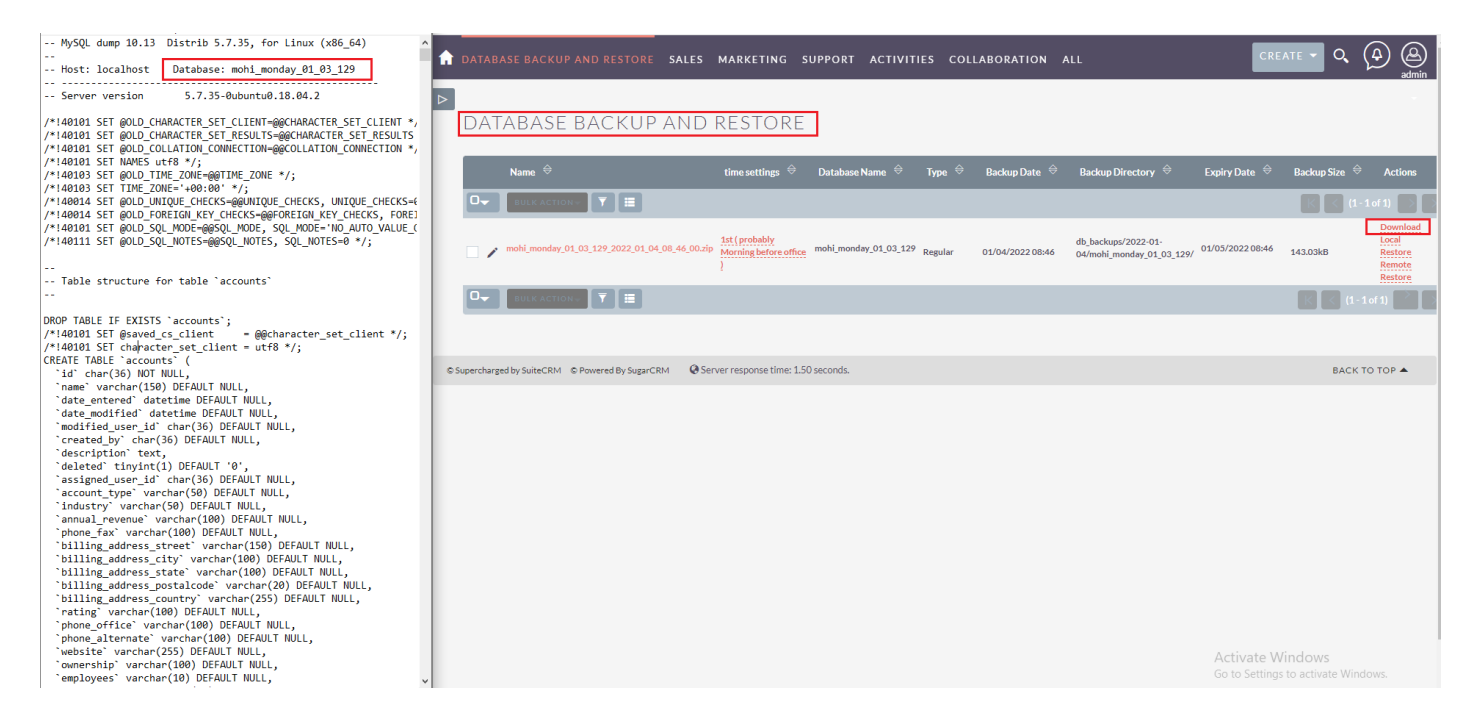

 Again, go to the admin panel and click on the "Database Backup and Restore" option.

#### **Backup and Restore Manager 3**

Outright

#### **Confidential Outright**

#### Backup and Restore Manager

• From here you can download the backup on your local and remote servers. In addition, you can also save a backup file on your computer drive as we showed in the above screenshot.

| ATABASE BACKUP AND RESTORE     SALES                      | MARKETING SUPPORT                    | ACTIVITIES C              | OLLABORA       | TION ALL         |                                             | c                | REATE Search     | Q. (A)                                            | admin 🗸          |
|-----------------------------------------------------------|--------------------------------------|---------------------------|----------------|------------------|---------------------------------------------|------------------|------------------|---------------------------------------------------|------------------|
| View Database Backup and Restore                          |                                      |                           |                |                  |                                             |                  |                  |                                                   |                  |
| DATABASE BACKUP AND R                                     | RESTORE                              |                           |                |                  |                                             |                  |                  |                                                   |                  |
| Name 🗢                                                    | time settings                        | Database Name   🗢         | Туре 🔤         | Backup Date      | Backup Directory 🔶                          | Expiry Date      | Backup Size 🔶 Ac | ions                                              |                  |
|                                                           |                                      |                           |                |                  | db backwar/2000 04 04/mabl mandau 04 00 400 | ,                |                  | K < (1-1 of 1)                                    |                  |
|                                                           | 15t (probably morning before office) | moni_monday_01_03_129     | Regular        | 01/04/2022 08:46 | db_backups/2022-01-04/mohi_monday_01_03_129 | 01/05/2022 08:46 | 143.03kB Dov     | Titoda Local Restore Remote Resto                 |                  |
|                                                           |                                      |                           |                |                  |                                             |                  |                  | (1-1011)                                          |                  |
|                                                           |                                      |                           |                |                  |                                             |                  |                  |                                                   |                  |
| © Supercharged by SuiteCRM © Powered By SugarCRM @ Server | response time: 9.48 seconds.         |                           |                |                  |                                             |                  |                  | BACK                                              | то тор 🔺         |
| SuiteCRM × +                                              |                                      |                           |                |                  |                                             |                  |                  |                                                   | - U X            |
| ← → C  a outrightdev.link/mohit/monday_01_03_129/         | /index.php?module=outr_ORM_rest      | ored&action=index         |                |                  |                                             |                  |                  | e                                                 | s 🕁 🚭 :          |
| 👯 Apps M Gmail 💶 YouTube 🐹 Maps 👩 News 隆 Tr               | ranslate                             |                           |                |                  |                                             |                  |                  |                                                   | III Reading list |
| A DATABASE RESTORED STATUS SALES MA                       | ARKETING SUPPORT A                   | ACTIVITIES COLL           | ABORATION      | N ALL            |                                             | c                | REATE Search     | ०, (4)                                            | admin 🗸          |
| DATABASE RESTORED STA                                     | TUS                                  |                           |                |                  |                                             |                  |                  |                                                   |                  |
| Name 🔶                                                    | ſ                                    | DB Name 🗢                 |                |                  | Restore Type 🗢 🛛 Ba                         | ackup Size       | Date Created 🗢   | Status 👄                                          |                  |
| BULK ACTION-                                              |                                      |                           |                |                  |                                             |                  |                  | K < (1 - 1 of 1)                                  |                  |
| mohi_monday_01_03_129_2022_01_03_10_56_25.z               | lip m                                | ohi_monday_01_03_129_2022 | _01_03_10_56_2 | 15               | local 84                                    | 47kB             | 01/03/2022 10:57 | Completed                                         |                  |
|                                                           |                                      |                           |                |                  |                                             |                  |                  | 🔣 < (1-1 of 1)                                    |                  |
|                                                           |                                      |                           |                |                  |                                             |                  |                  | Activate Windows<br>Go to Settings to activate Wi |                  |

• The screenshot above shows you how the local restore would be. You can see it in the "Database Restored Status" section.

| Geocode your object addreses. This process may take a few minutes! | INSTANCE BACKUP SETTINGS SALES MARK                                      | ETING SUPPORT ACTIVITIES   | COLLABORATION ALL | CREATE - Q 🗿                        |
|--------------------------------------------------------------------|--------------------------------------------------------------------------|----------------------------|-------------------|-------------------------------------|
| Address Cache                                                      |                                                                          |                            |                   |                                     |
| Provides access to Address Cache Information. This is only cache.  | INSTANCE BACKUP SETTING                                                  | S                          |                   |                                     |
| Filter Module                                                      |                                                                          |                            |                   |                                     |
| This section contains Filter Module                                | Instance Backup Name 🛛 🔶                                                 | Destination Path \ominus   | Date Created 🗢    | Date Modified 🛛 🔶                   |
| DB Backup Settings                                                 |                                                                          |                            |                   | 🔣 🤇 (1-1 of 1) 📑                    |
| Create Database Backup                                             | Instance Backup - OBR                                                    | instance_backups           | 01/04/2022 09:51  | 01/04/2022 09:52                    |
| Database Restored Status                                           |                                                                          |                            |                   | (1-1of 1)                           |
| Database Restored Status                                           | Security Groups: Mass Assign ASSIGN REMO                                 | VE Group:None 🔽            |                   |                                     |
| Database Backup and Restore                                        | D Superbared by Suite TM D Downed By Super TM O Separate                 | nee time: 1.82 eeconde     |                   |                                     |
| To Download Database Backup and Restore                            | e super charged by suite cikin to Powered by sugar cikin to be verifespo | 515E (111E) 1.02 3E(01103) |                   | BACK TO TOP                         |
| Instance Backup Settings                                           |                                                                          |                            |                   |                                     |
| Greate instance backup                                             |                                                                          |                            |                   |                                     |
| Instance Backups Download                                          |                                                                          |                            |                   |                                     |
| Instance Backups Download                                          |                                                                          |                            |                   |                                     |
| Tracker for Backups and restore                                    |                                                                          |                            |                   |                                     |
| Tracker for Backups and restore                                    |                                                                          |                            |                   |                                     |
| FTP and Remote Mysql Settings                                      |                                                                          |                            |                   |                                     |
| To Make a Database copy on Remote server                           |                                                                          |                            |                   |                                     |
| Upload Key File                                                    |                                                                          |                            |                   | Activate Windows                    |
| Upload Key File                                                    |                                                                          |                            |                   | Go to Settings to activate Windows. |

**Backup and Restore Manager 4** 

#### **Backup and Restore Manager**

• In order to create a backup of the entire instance, you need to go to the "Instance Backup Settings" option and create a new setting.

| ■ INSTANCE BA              | CKUP SETTINGS 🗸                  |                      |                  |       | INSTANCE BACKUPS               | SALES         | MARKETING     | G SUPPORT           | ACTIVITIES CO      | LABORATION AL    | L                | CREATE -    | Q (A)         |
|----------------------------|----------------------------------|----------------------|------------------|-------|--------------------------------|---------------|---------------|---------------------|--------------------|------------------|------------------|-------------|---------------|
| BASIC                      | NS TImmediate Backup             |                      | < (1 of 1        | , >   | ><br>INSTANCE B.               | ACKU          | PS            |                     |                    |                  |                  |             |               |
| Instance Backup<br>Name:   | Instance Backup - OBR            | Destination<br>Path  | instance_backups |       | Instance Backup N              | lame ⇔        | Туре 🔶        | Expiry Date  🕀      | Destination Path 🗧 | Date Modified    | Date Created  🔶  | Backup Size | Downloads     |
|                            |                                  | Instance_Bac         | kups):           |       | BULK ACTION -                  | TE            |               |                     |                    |                  |                  | K < (       | 1 - 1 of 1) 📄 |
| Instance Backup<br>Time:   | 01/04/2022 09:15                 | Retention<br>Period: | 1                |       | OBR_2022_01_04_0               | 09_52_11.zip  | Instant       | 01/06/2022 09:52    | instance_backups/  | 01/04/2022 09:52 | 01/04/2022 09:52 | 61.63MB     | Download      |
| Email for<br>Notification: | sharma.mohit@outrightcrm.com     | Admin<br>Email:      |                  |       | BULK ACTION+                   | T I           |               |                     |                    |                  |                  | K < (       | - 1 of 1)     |
| FTP Settings<br>Name:      |                                  |                      |                  |       | Security Groups: Mass A        | Assign        | ASSIGN        | REMOVE              | Group:None         |                  |                  |             |               |
|                            |                                  |                      |                  |       | © Supercharged by SuiteCRM © P | owered By Sug | gar CRM 🛛 🥹 S | erver response time | 0.03 seconds.      |                  |                  |             | ВАСК ТО ТО    |
| © Supercharged by SuiteCRM | © Powered By SugarCRM Q Server n | esponse time: 2.37   | seconds. BACK TO | тор 📤 |                                |               |               |                     |                    |                  |                  |             |               |

- For creating a quick Instance Backup, click on the "Immediate Backup" option.
- In the "Instance Backups" section, you can see the backup is successfully created. You can also download the backup from here.

|    | 🕆 🌆 Instanc        | e_BackupOBR_2 | 2022_01_04_0 | 9_52_11 (1).zip\instanc | e_backups\instanc | e_backup\mor | nday_01_03_129 - ZIP a | × 🔺     |            |                |                     | MADVETIN    | C CURRART            |                   |                  |                  | CREATE -            |           |          |
|----|--------------------|---------------|--------------|-------------------------|-------------------|--------------|------------------------|---------|------------|----------------|---------------------|-------------|----------------------|-------------------|------------------|------------------|---------------------|-----------|----------|
| N  | ame                | Size          | Packed       | Туре                    | Modified          | CRC32        |                        |         |            |                | S SALES             | MARKETIN    | G SUPPORT            | ACTIVITIES COL    | LABORATION ALI   |                  | GREATE              |           |          |
|    |                    |               |              | File folder             |                   |              |                        |         |            |                |                     |             |                      |                   |                  |                  |                     |           | aditiitt |
|    | Api                |               |              | File folder             | 1/3/2022 3:36     |              |                        |         |            |                |                     |             |                      |                   |                  |                  |                     |           |          |
|    | cache              |               |              | File folder             | 1/3/2022 3:40     |              |                        |         |            |                |                     |             |                      |                   |                  |                  |                     |           |          |
|    | custom             |               |              | File folder             | 1/4/2022 3:16     |              |                        |         | ISTA       | ance i         | BACKL               | JPS         |                      |                   |                  |                  |                     |           |          |
|    | data               |               |              | File folder             | 1/3/2022 3:36     |              |                        |         |            |                |                     |             |                      |                   |                  |                  |                     |           |          |
|    | db backups         |               |              | File folder             | 1/4/2022 2:16     |              |                        |         |            |                |                     |             |                      |                   |                  |                  |                     |           |          |
|    | include            |               |              | File folder             | 1/3/2022 3:36     |              |                        |         |            | etones Deela   |                     |             | Funitor Data         | Destination Dath  |                  | Data Created 🚔   |                     | Doumloado |          |
|    | install            |               |              | File folder             | 1/3/2022 3:36     |              |                        |         |            | ISTALLCE DACKU | preame v            | Type ~      | Expiry Date V        | Destination Faul  | Date Mounieu V   | Date Created +   | Backup Size V       | Downloads | ,        |
|    | issource           |               |              | File folder             | 1/3/2022 3:36     |              |                        |         |            |                |                     |             |                      |                   |                  |                  |                     |           |          |
|    | lib                |               |              | File folder             | 1/3/2022 3:36     |              |                        |         |            |                |                     | l           |                      |                   |                  |                  |                     |           |          |
|    | metadata           |               |              | File folder             | 1/3/2022 3:36     |              |                        |         | Inc        | tance Backun   |                     |             |                      |                   |                  |                  |                     |           | 1        |
| 16 | ModuleInstall      |               |              | File folder             | 1/3/2022 3:36     |              |                        |         | / 0        | BR 2022 01 0   | -<br>4 09 52 11.zin | Instant     | 01/06/2022 09:52     | instance_backups/ | 01/04/2022 09:52 | 01/04/2022 09:52 | 61.63MB             | Download  |          |
| 16 | modules            |               |              | File folder             | 1/3/2022 3:40     |              |                        |         | -          |                |                     |             |                      |                   |                  |                  |                     |           |          |
|    | service            |               |              | File folder             | 1/3/2022 3:36     |              |                        |         |            |                | - 🛛 🕇 🔳             |             |                      |                   |                  |                  |                     |           | K        |
| 1  | soap               |               |              | File folder             | 1/3/2022 3:36     |              |                        |         |            |                |                     |             |                      |                   |                  |                  |                     |           |          |
|    | themes             |               |              | File folder             | 1/3/2022 3:36     |              |                        |         |            |                |                     |             |                      |                   |                  |                  |                     |           |          |
|    | upload             |               |              | File folder             | 1/3/2022 3:40     |              |                        |         | Cocurity   | Grouper Mar    | Accian              | ASSIGN      | DEMONE               | CroupsNone        | -                |                  |                     |           |          |
|    | vendor             |               |              | File folder             | 1/3/2022 3:36     |              |                        |         | Security   | Groups. Mas    | is Assign           | ASSIGN      | REMOVE               | Group.            |                  |                  |                     |           |          |
|    | XTemplate          |               |              | File folder             | 1/3/2022 3:36     |              |                        |         |            |                |                     |             |                      |                   |                  |                  |                     |           |          |
|    | Zend               |               |              | File folder             | 1/3/2022 3:36     |              |                        |         |            |                |                     |             |                      |                   |                  |                  |                     |           |          |
|    | .htaccess          | 4,127         | 1,105        | HTACCESS File           | 1/3/2022 3:36     | 44522BA9     |                        | © Super | rcharged b | y SuiteCRM     | © Powered By Su     | igarCRM 🛛 🥹 | Server response time | : 0.03 seconds.   |                  |                  |                     | BACK TO T | гор 📥    |
| Ē  | campaign_track     | 3,477         | 1,591        | PHP File                | 1/3/2022 3:36     | 1879AC83     |                        |         |            |                |                     |             |                      |                   |                  |                  |                     |           |          |
| C  | composer.json      | 3,778         | 1,383        | JSON File               | 1/3/2022 3:36     | 91305DAB     |                        |         |            |                |                     |             |                      |                   |                  |                  |                     |           |          |
| C  | composer.lock      | 369,219       | 42,057       | LOCK File               | 1/3/2022 3:36     | B55BB851     |                        |         |            |                |                     |             |                      |                   |                  |                  |                     |           |          |
|    | config.php         | 11,248        | 3,576        | PHP File                | 1/3/2022 3:36     | 742CAEE5     |                        |         |            |                |                     |             |                      |                   |                  |                  |                     |           |          |
|    | config_override    | . 1,377       | 505          | PHP File                | 1/3/2022 5:48     | D1D62D79     |                        |         |            |                |                     |             |                      |                   |                  |                  |                     |           |          |
|    | cron.php           | 5,091         | 2,139        | PHP File                | 1/3/2022 3:36     | 5767A357     |                        |         |            |                |                     |             |                      |                   |                  |                  |                     |           |          |
| 2  | crossdomain.xml    | 2,290         | 1,098        | XML Document            | 1/3/2022 3:36     | 0888F147     |                        |         |            |                |                     |             |                      |                   |                  |                  |                     |           |          |
|    | deprecated.php     | 1,898         | 407          | PHP File                | 1/3/2022 3:36     | A9C05B10     |                        |         |            |                |                     |             |                      |                   |                  |                  |                     |           |          |
|    | dictionary.php     | 2,240         | 1,101        | PHP File                | 1/3/2022 3:36     | 4E8FFF77     |                        |         |            |                |                     |             |                      |                   |                  |                  |                     |           |          |
|    | download.php       | 14,368        | 4,435        | PHP File                | 1/3/2022 3:36     | 350DA9B9     |                        |         |            |                |                     |             |                      |                   |                  |                  |                     |           |          |
|    | emailmandelive.    | 2,246         | 1,098        | PHP File                | 1/3/2022 3:36     | 24F173C7     |                        |         |            |                |                     |             |                      |                   |                  |                  |                     |           |          |
| 4  | export.php         | 4,007         | 1,775        | PHP File                | 1/3/2022 3:36     | 060EAA58     |                        |         |            |                |                     |             |                      |                   |                  |                  |                     |           |          |
| Ľ  | files.md5          | 844,428       | 240,488      | MD5 File                | 1/3/2022 3:36     | 57BDF877     |                        |         |            |                |                     |             |                      |                   |                  |                  |                     |           |          |
|    | HandleAjaxCall     | 2,656         | 1,310        | PHP File                | 1/3/2022 3:36     | CBAAD197     |                        |         |            |                |                     |             |                      |                   |                  |                  |                     |           |          |
|    | ical_server.php    | 2,222         | 1,092        | PHP File                | 1/3/2022 3:36     | DAF89E65     |                        |         |            |                |                     |             |                      |                   |                  |                  |                     |           |          |
|    | index.php          | 2,371         | 1,144        | PHP File                | 1/3/2022 3:36     | 12FE5B3B     |                        |         |            |                |                     |             |                      |                   |                  |                  |                     |           |          |
|    | install.log        | 19,262        | 2,523        | Text Document           | 1/3/2022 3:36     | 7E846CD5     |                        |         |            |                |                     |             |                      |                   |                  |                  |                     |           |          |
|    | install.php        | 33,556        | 8,385        | PHP File                | 1/3/2022 3:36     | EBCF5DBE     |                        |         |            |                |                     |             |                      |                   |                  |                  |                     |           |          |
|    | json_server.php    | 2,275         | 1,120        | PHP File                | 1/3/2022 3:36     | 320BFFE4     |                        |         |            |                |                     |             |                      |                   |                  |                  |                     |           |          |
|    | LICENSE.txt        | 34,539        | 11,762       | Text Document           | 1/3/2022 3:36     | 69B57DAF     |                        |         |            |                |                     |             |                      |                   |                  |                  |                     |           |          |
| 9  | log_file_restricte | . 2,157       | 1,050        | Microsoft Edge HT       | 1/3/2022 3:36     | 43E5A3E4     |                        |         |            |                |                     |             |                      |                   |                  | Ac               | tivate Windov       | VS        |          |
|    | maintenance.php    | 2,226         | 1,081        | PHP File                | 1/3/2022 3:36     | 3BD141C0     |                        |         |            |                |                     |             |                      |                   |                  |                  | to Settings to acti |           |          |
|    | pdf.php            | 2,751         | 1,292        | PHP File                | 1/3/2022 3:36     | 9BD622E3     |                        |         |            |                |                     |             |                      |                   |                  |                  |                     |           |          |

• The downloaded instance backup file will be in the ZIP format thus saving you a lot of storage space. As you can see, the backup contains all the folders, modules, etc.

| ≡      | M Gmail |   | Q i | stant                                                                                                    | × 幸                                | • Active - 🧿 🔅                   |   | Sous | RightSystems | 0. |
|--------|---------|---|-----|----------------------------------------------------------------------------------------------------|------------------------------------|----------------------------------|---|------|--------------|----|
| 0      | Compose |   | ÷   |                                                                                                    |                                    |                                  |   | <    | >            | EI |
| ✓ Mail |         |   | [   | Instant DB Backup Request Inbox x                                                                                                    |                                    |                                  |   | 0    | ß            |    |
|        | Inbox   | 9 | 6.  | SuiteCRM <sharma.mohit⊛outrightcrm.com≻<br>to Sharma.mohit ▼</sharma.mohit⊛outrightcrm.com≻<br>                                                                                                    |                                    | Mon, Jan 3, 5:49 PM (3 days ago) | ☆ | 4    | :            | Ø  |
| ☆      | Starred |   |     | Hi,                                                                                                    |                                    |                                  |   |      |              | •  |
| 0      | Snoozed |   |     | We got your instant DB backup request for mohi_monday_01_03_129.                                                                                                    |                                    |                                  |   |      |              | Ŭ  |
| D      | Drafts  |   |     | The system will create the DB backup of mohi_monday_01_03_129 and send the notification mathematical set of the system of the system of the sy | ail after completion of DB backup. |                                  |   |      |              |    |
| ~      | More    |   |     | Thnak You!                                                                                                    |                                    |                                  |   |      |              | +  |
|        |         |   |     | ← Reply ← Forward                                                                                                    |                                    |                                  |   |      |              |    |

• Every time a new backup is created, you will receive an email on the provided email address and the administrator's email address (If opted).